### Contracts Workshop

Presented By: UCF Office of the General Counsel

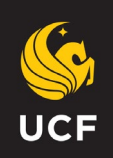

### **Starting A Contract in Cobblestone**

| n Ac         | d New Contract Record × +                           |           |   | v – Ø X         |
|--------------|-----------------------------------------------------|-----------|---|-----------------|
| $\leftarrow$ | C ucf.cobblestonesystems.com/Core/ContractAdd0.aspx |           |   | 🖻 🛧 🔲 🌒 :       |
|              | University of Central<br>Florida                    | Search    | Q | Prop Files Here |
| ≡            | Add New Contract Record                             |           |   | Back to Top 🛧   |
|              | Select a Type                                       | Agreement | • | ۸               |

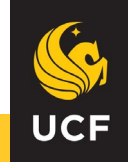

#### When Adding a new Contract, you will click through a series of tabs.

#### Click next to proceed to the next tab.

#### \*Items with a red asterisk are mandatory items.

|   | <b>#</b>                   | University of Central Flo | orida           | S              | earch          |               | Q             |                  | Orop Files H    | ere           | Œ              | ) |
|---|----------------------------|---------------------------|-----------------|----------------|----------------|---------------|---------------|------------------|-----------------|---------------|----------------|---|
| = | Add New Contract Record    |                           |                 |                |                |               |               |                  |                 |               | Back to Top 🕈  |   |
|   | Add New Agreement Record   |                           |                 |                |                |               |               |                  |                 |               |                |   |
|   | Details 1. Contract        | 2. Dates                  | 3. Legal Office | 4. Requestor O | 5. Financial & | 6a. President | 6b. Departmen | 6c. Health Affai | 6d. Office of R | 6e. UCF Advan | 7. Record Info |   |
|   |                            |                           |                 | £              | <i>C</i>       | 6             |               | C                |                 | t.            | 1              |   |
|   | Details                    |                           |                 |                |                |               |               |                  |                 |               | ٨              |   |
|   | *Is this a Procurement Con | tract?                    | Select One      |                |                |               |               |                  |                 |               |                |   |
|   |                            |                           | Select One      |                |                |               |               |                  |                 |               |                |   |
|   |                            |                           | Yes             |                |                |               |               |                  |                 |               | Next           |   |
|   |                            |                           |                 |                |                |               |               |                  |                 |               |                |   |

#### **Important Related Definitions and Policies:**

What is a procurement contract? A contract whereby the university, DSO, or other related entity is engaged in the acquisition of commodities, services, or licenses whether by rent, lease, installment, or outright purchase or a contract associated with, preliminary to, or necessary for such acquisitions.

What if the procurement contract is urgent? Please contact kNEXT@ucf.edu for assistance in expediting the supplier approval process.

Why is this necessary? There have been several regulatory and compliance requirements directed by Florida Statute when contracting with nongovernment entities. The requirements are built into the supplier registration process and is the most effective way to ensure compliance.

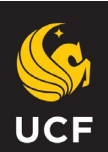

# **Contract Overview**

| letails 1. Contract (                                                                                             | 2. Dates        | 3. Legal Office                                                                                                    | 4. Requestor O                      | 5. Financial & | 6a. President            | 6b. Departmen | 6c. Medical Aff | 6d. Office of R   | 6e. UCF Advan | 7. Record In |
|----------------------------------------------------------------------------------------------------|-----------------|----------------------------------------------------------------------------------------------------|-------------------------------------|----------------|--------------------------|---------------|-----------------|-------------------|---------------|--------------|
|                                                                                                    |                 |                                                                                                    |                                     |                |                          |               |                 |                   |               |              |
| Contract Overview                                                                                                 |                 |                                                                                                    |                                     |                |                          |               |                 |                   |               |              |
| Contract ID                                                                                                    |                 |                                                                                                    |                                     |                |                          |               |                 |                   |               |              |
|                                                                                                    |                 |                                                                                                    |                                     |                |                          |               |                 |                   |               |              |
| Contract Title                                                                                                    |                 |                                                                                                    |                                     | 6.1            |                          |               |                 |                   |               |              |
| Contract Title                                                                                                    |                 | *Includ                                                                                                    | le the nam                          | e of the ve    | endor/supp               | olier in yoւ  | ır contract     | title*            |               |              |
| *Contract Title<br>*Contract Type 💠                                                                               |                 | *Includ                                                                                                    | le the nam                          | e of the ve    | endor/supj               | olier in you  | ır contract     | title*            |               |              |
| Contract Title<br>'Contract Type ↔<br>Status ↔                                                                    |                 | *Includ<br>Agreement<br>Pending                                                                                                    | le the nam                          | e of the ve    | endor/supj               | olier in you  | ır contract     | title*<br>•       |               |              |
| *Contract Title<br>*Contract Type ↔<br>Status ↔<br>*Contract Purpose/Backgrd                                      | und Information | *Includ<br>Agreement<br>Pending                                                                                                    | le the nam                          | e of the ve    | endor/supj               | plier in you  | ır contract     | title*<br>•<br>•  |               |              |
| *Contract Title<br>*Contract Type ↔<br>Status ↔<br>*Contract Purpose/Backgro                                      | und Information | *Includ<br>Agreement<br>Pending                                                                                                    | le the nam $\equiv \Omega \cdot$    | e of the ve    | endor/supj               | olier in you  | ır contract     | ∶title*<br>∙<br>∙ |               |              |
| *Contract Title<br>*Contract Type &<br>Status &<br>*Contract Purpose/Backgro<br>& * A · • • B Z<br>*Add informati | und Information | *Includ         Agreement         Pending         Image: Image: Ima | le the nam<br>≡ Ω ·<br>f the contra | e of the ve    | endor/supj<br>submitted* | olier in you  | ır contract     | title*<br>•<br>•  |               |              |

Previous Next

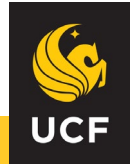

### **Contract Dates**

| ::: |                | sity of Central<br>Florida |          |                 | s              | earch          |               | Q             |                 |                 | ↔<br>Drop Files Here | ]        | 0            |
|-----|----------------|----------------------------|----------|-----------------|----------------|----------------|---------------|---------------|-----------------|-----------------|----------------------|----------|--------------|
| =   | Add New Cont   | ract Record                |          |                 |                |                |               |               |                 |                 |                      | В        | ack to Top 🛧 |
|     | Add New Agreen | nent Record                |          |                 |                |                |               |               |                 |                 |                      |          |              |
|     | Details        | 1. Contract Ov             | 2. Dates | 3. Legal Office | 4. Requestor O | 5. Financial & | 6a. President | 6b. Departmen | 6c. Medical Aff | 6d. Office of R | 6e. UCF Advan        | 7. Reco  | rd Info      |
|     |                |                            |          |                 |                |                |               |               |                 |                 |                      |          |              |
|     | 2. Dates       |                            |          |                 |                |                |               |               |                 |                 |                      |          |              |
|     | Effective D    | ate                        |          |                 |                |                |               |               | (               | 1               |                      |          |              |
|     | Expiration     | Date                       |          |                 |                |                |               |               | Ĩ               |                 |                      |          |              |
|     |                |                            |          |                 |                |                |               |               |                 |                 |                      |          |              |
|     |                |                            |          |                 |                |                |               |               |                 |                 |                      | Previous | Next         |

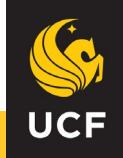

# Legal Office

|                             | ersity of Central<br>Florida |          |                                                                         | S              | earch         |              | Q             |                 |                 | ↔<br>Drop Files Here |                |
|-----------------------------|------------------------------|----------|-------------------------------------------------------------------------|----------------|---------------|--------------|---------------|-----------------|-----------------|----------------------|----------------|
| Add New Con                 | itract Record                |          |                                                                         |                |               |              |               |                 |                 |                      | Back to T      |
| Add New Agree               | ement Record                 |          |                                                                         |                |               |              |               |                 |                 |                      |                |
| Details                     | 1. Contract Ov               | 2. Dates | 3. Legal Office                                                         | 4. Requestor O | 5 Financial & | 6a President | 6b. Departmen | 6c. Medical Aff | 6d. Office of R | 6e, UCF Advan        | 7. Record Info |
|                             |                              |          |                                                                         |                |               |              |               |                 |                 |                      |                |
|                             |                              |          |                                                                         |                | 1             |              |               |                 |                 |                      |                |
| 3. Legal Offi               | ice                          |          |                                                                         |                | 1             |              |               |                 |                 |                      |                |
| 3. Legal Offi               | ice                          |          |                                                                         |                |               |              |               |                 |                 |                      |                |
| 3. Legal Offi<br>*Legal Off | ice<br>fice 수                |          | - Select One -                                                          |                |               |              |               |                 | •               |                      |                |
| 3. Legal Offi<br>*Legal Off | ice<br>fice ↔                |          | Select One                                                              |                |               |              |               |                 | •               |                      | *              |
| 3. Legal Offi<br>*Legal Off | ice<br>fice 수                |          | Select One<br>Select One<br>College of M                                |                |               |              |               |                 | •               |                      |                |
| 3. Legal Offi<br>*Legal Off | ice<br>fice ↔                |          | Select One<br>Select One<br>College of M<br>Foundation<br>General Court | edicine        |               |              |               |                 | •               |                      | Previous Next  |

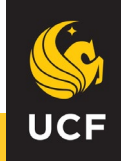

# **Requestor Overview**

|   | Universi<br>F   | ty of Central<br>Iorida |             |                 | s              | iearch         |               | Q             |                 |                 | ↔<br>Drop Files Here |                | 0    |
|---|-----------------|-------------------------|-------------|-----------------|----------------|----------------|---------------|---------------|-----------------|-----------------|----------------------|----------------|------|
| ≡ | Add New Contra  | act Record              |             |                 |                |                |               |               |                 |                 |                      | Back to To     | •p 🛧 |
|   | Add New Agreeme | ent Record              |             |                 | _              |                |               |               |                 |                 |                      |                |      |
|   | Details         | 1. Contract Ov          | 2. Dates    | 3. Legal Office | 4. Requestor O | 5. Financial & | 6a. President | 6b. Departmen | 6c. Medical Aff | 6d. Office of R | 6e. UCF Advan        | 7. Record Info |      |
|   |                 |                         |             |                 |                |                |               |               |                 |                 |                      |                |      |
|   | 4. Requestor C  | verview                 |             |                 |                |                |               |               |                 |                 |                      | *              |      |
|   | *College/Div    | rision 🗘                |             | Select One      |                |                |               |               | •               | ·               |                      |                |      |
|   | College of N    | ledicine Department     |             | N/A             |                |                |               |               | •               | •               |                      |                |      |
|   | *Contract D     | epartmentDivision       | <del></del> | Select One      | *Provid        | le the depar   | tment the co  | ontract is fo | r.* ·           | •               |                      |                |      |
|   | Requestor I     | Department/Division     | ¢           | General Counse  | 1              |                |               |               | -               | ,               |                      |                |      |
|   | *Return to L    | egal Office             |             | N/A             | Leav           | ve as N/A      |               |               | •               | •               |                      |                |      |
|   | Secondary I     | Requestor/PI            |             | Begin Typing to | Search         |                |               |               |                 |                 |                      |                |      |
|   |                 |                         |             |                 |                |                |               |               |                 |                 |                      |                |      |

Previous Next

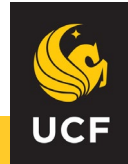

# **Financial & Supplier Overview**

|   | University of Central<br>Florida           |                                 | Search         |               | Q             |                 |                 | ↔<br>Drop Files Here | •              |
|---|--------------------------------------------|---------------------------------|----------------|---------------|---------------|-----------------|-----------------|----------------------|----------------|
| = | Add New Contract Record                    |                                 |                |               |               |                 |                 |                      | Back to Top 🕇  |
|   | Add New Agreement Record                   |                                 |                |               |               |                 |                 |                      |                |
|   | Details 1. Contract Ov 2. Dates            | 3. Legal Office 4. Requestor O. | 5. Financial & | 6a. President | 6b. Departmen | 6c. Medical Aff | 6d. Office of R | 6e. UCF Advan        | 7. Record Info |
|   | 5. Financial & Supplier Overview           |                                 |                | -             |               |                 |                 |                      | *              |
|   | *Current Contract Amount                   |                                 |                |               |               |                 |                 |                      |                |
|   | *Aggregate Amount                          |                                 |                |               |               |                 |                 |                      |                |
|   | Supplier/Non UCF Party Name  😚             | Begin Typing to Search          |                |               |               |                 |                 |                      |                |
|   | Supplier/Non UCF Party ID                  |                                 |                |               |               |                 |                 |                      |                |
|   | *Supplier/Non UCF Party Contact First Name |                                 |                |               |               |                 |                 |                      |                |
|   | *Supplier/Non UCF Party Contact Last Name  |                                 |                |               |               |                 |                 |                      |                |
|   | *Supplier/Non UCF Party Contact Email      |                                 |                |               |               |                 |                 |                      |                |
|   |                                            |                                 |                |               |               |                 |                 |                      |                |

#### \*\* The Supplier Name and Email should be the signer for the other party\*\*

Previous Next

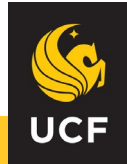

### Sections 6A - 6E

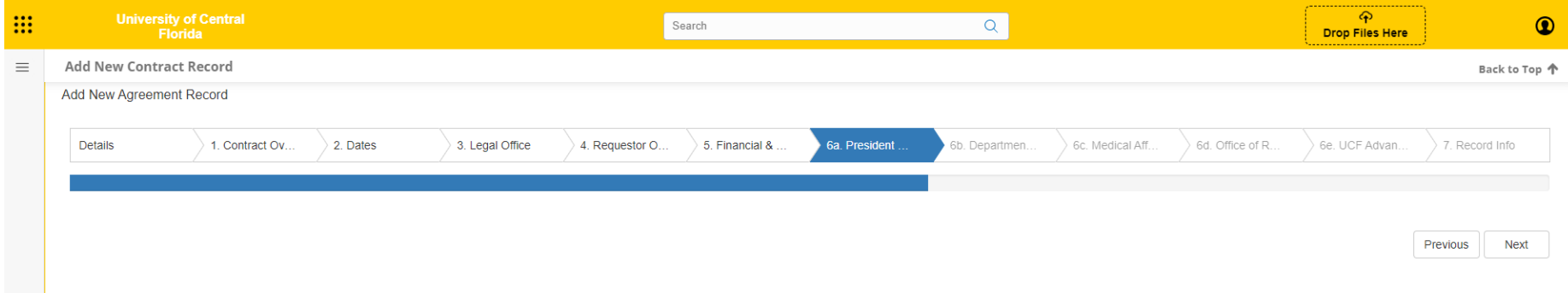

#### \*\*Once you get to 6a you will click next all the way to 6e\*\*

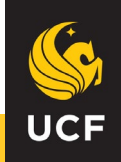

### **Record Info**

| University<br>Flor           | of Central<br>ida |          |                                  | s                 | Search         |               | Q             |                 |                 | ہ<br>Drop Files Here |                |
|------------------------------|-------------------|----------|----------------------------------|-------------------|----------------|---------------|---------------|-----------------|-----------------|----------------------|----------------|
| Add New Contract             | Record            |          |                                  |                   |                |               |               |                 |                 |                      | Back to T      |
| Add New Agreement            | Record            |          |                                  |                   |                |               |               |                 |                 |                      |                |
| Details                      | 1. Contract Ov    | 2. Dates | 3. Legal Office                  | 4. Requestor O    | 5. Financial & | 6a. President | 6b. Departmen | 6c. Medical Aff | 6d. Office of R | 6e. UCF Advan        | 7. Record Info |
| 7. Record Info<br>Entered By |                   |          | Colon@140395                     | 2, Nicholas       |                |               |               |                 |                 |                      | •              |
|                              |                   |          |                                  |                   |                |               |               |                 |                 |                      |                |
| Date Entered                 |                   |          | 5/3/2023 10:15 A                 | ЧМ                |                |               |               | i C             |                 |                      |                |
| Date Entered                 |                   |          | 5/3/2023 10:15 A<br>Colon@140395 | AM<br>2, Nicholas |                |               |               | Ê               |                 |                      |                |

\*\*Once you click "Finish" you will then review the record.\*\*

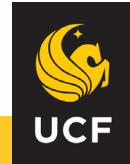

# **Reviewing Your Contract**

|               | University of Central<br>Florida          |                                                       | Search | Q | Orop Files Here                     | 0             |
|---------------|-------------------------------------------|-------------------------------------------------------|--------|---|-------------------------------------|---------------|
| =             | Contract Details                          |                                                       |        |   |                                     | Back to Top 🛧 |
| <b>≎</b><br>≥ | View Employee Permissions for this Record |                                                       |        |   | 0 days remaining; term days: 0; ter | m months: 0   |
|               | Details 🖉                                 |                                                       |        |   |                                     |               |
| ±<br>∞        | Will a purchase order be issue<br>t       | ed or a supplier invoice No<br>be created in Workday? |        |   |                                     |               |
| •             | 1. Contract Overview 🖉                    |                                                       |        |   |                                     | •             |
| £             |                                           | Contract ID 35043                                     |        |   |                                     |               |
|               |                                           | Contract Title Test                                   |        |   |                                     |               |
|               |                                           | Contract Type Agreement                               |        |   |                                     |               |
|               |                                           | Status Pending                                        |        |   |                                     |               |
|               | Contract Purpose/B                        | ackground Information Test                            |        |   |                                     |               |
|               | Cur                                       | rent Contract Reviewer Colon@1403952, Nicholas        |        |   |                                     |               |
|               | Submit Contract? (No to                   | Save or Yes to Submit) No                             |        |   |                                     |               |
|               | 2. Dates 🖉                                |                                                       |        |   |                                     |               |
|               |                                           | Effective Date                                        |        |   |                                     |               |
|               |                                           | Expiration Date                                       |        |   |                                     |               |
|               | 3. Legal Office 🖉                         |                                                       |        |   |                                     | •             |
|               |                                           | Legal Office General Counsel                          |        |   |                                     |               |
|               |                                           |                                                       |        |   |                                     |               |

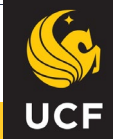

# Reviewing Your Contract (Continued)

| =        | Contract Details                               | ack to Top 1 | ŀ |
|----------|------------------------------------------------|--------------|---|
| \$       | 4. Requestor Overview 🖉                        |              |   |
| ٢        | College/Division General Counsel               |              |   |
| €  <br>6 | College of Medicine Department N/A             |              |   |
| _        | Contract DepartmentDivision ATHLETICS          |              |   |
| ы        | Requestor Department/Division General Counsel  |              |   |
|          | Requestor on Record Colon@1403952, Nicholas    |              |   |
| 2        | Return to Legal Office N/A                     |              |   |
|          | Secondary Requestor/PI                         |              |   |
|          | 5. Financial & Supplier Overview 🖉             |              |   |
|          | Current Contract Amount 0.00                   |              |   |
|          | Total Contract Amount 0.00                     |              |   |
|          | Supplier/Non UCF Party Name                    |              |   |
|          | Supplier/Non UCF Party ID                      |              |   |
|          | Supplier/Non UCF Party Contact First Name Test |              |   |
|          | Supplier/Non UCF Party Contact Last Name Test  |              |   |
|          | Supplier/Non UCF Party Contact Email Test@Test |              |   |

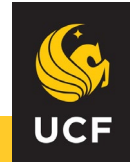

### **Files /Attachments**

|                       | University of Centra<br>Florida                                   | al                     |                     |                    |                                            | Search   |                                                                                                    |                                        | Q                     |                |                | ি<br>Drop Files | Here | G           |
|-----------------------|-------------------------------------------------------------------|------------------------|---------------------|--------------------|--------------------------------------------|----------|----------------------------------------------------------------------------------------------------|----------------------------------------|-----------------------|----------------|----------------|-----------------|------|-------------|
| =                     | Contract Details                                                  |                        |                     |                    |                                            |          |                                                                                                    | _                                      |                       |                |                |                 |      | Back to Top |
| •                     | Files / Attachments                                               |                        |                     |                    |                                            |          |                                                                                                    |                                        |                       |                |                |                 |      |             |
| 4 6 6 6 6 6 6 6 6 6 7 | *You will drag and<br>drop the contract for<br>legal review here* |                        |                     | ör<br>➡            | File Notes:<br>Access Level:<br>Internal V | Add Web  | Upload File(\$) Info.<br>File Category<br>Select C<br>Doc Type:<br>Single File Up<br>Document ① ① Impor<br>Drop Files Here | :<br>ategory<br>pload:<br>t From Cloud | Browse                |                |                |                 |      |             |
|                       |                                                                   | Drag a column head     | er and drop it here | to group by that c | olumn                                      |          |                                                                                                    |                                        |                       |                |                |                 |      |             |
|                       | Show All Files                                                    | Actions                | View File           | Notes              | <b>Doc Туре</b>                            | Category | Entry Date                                                                                                    | Entered By                             | Collaboration<br>Type | Checked Out To | Last Viewed By | Last View Date  | Ver. |             |
|                       | Root Folder                                                       |                        | T                   | 7                  | •                                          | T        |                                                                                                    | <b>T</b>                               | T                     | T              | T              |                 |      | T           |
|                       |                                                                   | No records to display. |                     |                    |                                            |          |                                                                                                    |                                        |                       |                |                |                 |      | h           |

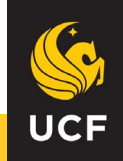

#### How to add a note in Files/Attachments

| tract Details                |                     |                                             |                                           |          |          |                         |                      |                                    |                                    |                | i |
|------------------------------|---------------------|---------------------------------------------|-------------------------------------------|----------|----------|-------------------------|----------------------|------------------------------------|------------------------------------|----------------|---|
| e Browser / Explorer: Root F | older 🕐             |                                             |                                           |          |          |                         |                      | Mears Addendum.pdf                 |                                    |                |   |
| 0 0 83 45                    | Drag a column heade | er and drop it here to                      | o group by that colu                      | nn       |          |                         |                      | .pdf 114 KB                        |                                    |                |   |
| Show All Files               | H 4 1 2             | + H                                         |                                           |          | P        | age: 2 of 2             | Go Page              | Attachment ID: Reco<br>163811 3505 | rd ID: OCR Status:<br>7 OCR Failed | 26 to 32 of 32 |   |
| Archive                      | Actions             | View File                                   | Notes                                     | Doc Туре | Category | Entry Date              | Entered E            | Amage + Q                          |                                    |                |   |
|                              |                     | Contracts.pdf                               | vendor Approves<br>edits                  | T        | T        |                         | τ.[                  | 2.Select 'Manage'                  |                                    | <b>T</b>       |   |
|                              | te e                | Addendum for<br>Service<br>Contracts 7.28.2 | Ready for<br>Signature                    |          |          | 11/1/2023<br>8:08:47 AM | Colon@14<br>Nicholas | Signatures & Approvals             |                                    |                |   |
|                              | * <u> </u>          | 3_RH.docx<br>MEARS<br>Addendum for          | Clean Copy.                               |          |          | 5/5/2023                | Colon@14             | 2 Esign Document                   | Z IntelliSign Now                  |                |   |
|                              | • •                 | ALL Service<br>Contracts.pdf                | edits                                     |          |          | 10:50:34 AM             | Nicholas             | Manage                             | C View Text/Compare                |                |   |
|                              | 8 A C               | Mears<br>Addendum.pdf                       | Attorney Edits -<br>For Vendor<br>Review  |          |          | 5/4/2023 4:40:12<br>PM  | Colon@14<br>Nicholas |                                    |                                    |                |   |
|                              |                     | Mears                                       | Add a Note<br>Regarding the<br>attachment |          |          | 5/4/2023 4:27:33        | Colon@14             | © OCR                              | T Combine PDFs                     |                |   |
| *1. Se                       | elect the brie      | Addendum.pdf                                | (For Example.<br>For Legal<br>Review)     |          |          | PM                      | Nicholas             | Add Legal Hold                     | Lock/Unlock Access                 |                |   |
|                              | H + 1 2             | ж. н                                        |                                           |          | P        | age: 2 of 2             | Go Page              |                                    |                                    | 26 to 32 of 32 |   |

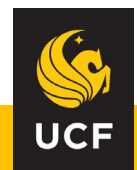

# How to add a note in Files/Attachments (Continued)

|              |                              |                     | Univer                                                   | sity of Central F                                                                   | orida    |          |                         | Sea                                        | rch Q                                                                                       | P<br>Drop Files Here |
|--------------|------------------------------|---------------------|----------------------------------------------------------|-------------------------------------------------------------------------------------|----------|----------|-------------------------|--------------------------------------------|---------------------------------------------------------------------------------------------|----------------------|
| =            | Contract Details             |                     |                                                          |                                                                                     |          |          |                         |                                            |                                                                                             |                      |
| ¢<br>0       |                              |                     |                                                          |                                                                                     |          |          |                         |                                            | C5 Add Web Document 1, 1, Import From Cloud Document Tools                                  |                      |
| 4<br>0       | File Browser / Explorer: Roo | ot Folder 🕐         |                                                          |                                                                                     |          |          |                         |                                            | * Attachment Name                                                                           |                      |
| 823          | 0 0 8 H                      | Drag a column heade | er and drop it here to                                   | o group by that colu                                                                | nn       |          |                         |                                            | Mears Addendum                                                                              |                      |
| <del>گ</del> | Show All Files               | H × 1 2             | э. н.                                                    |                                                                                     |          | Pa       | ge: 2 of 2              | Go Page                                    | par<br>Collaboration Type:                                                                  | 26 to 32 of 32       |
| Ð            |                              | Actions             | View File                                                | Notes                                                                               | Doc Туре | Category | Entry Date              | Entered E                                  | Internal ~                                                                                  |                      |
|              |                              |                     | T                                                        | T vendor Approves                                                                   | Τ.       | Ţ        |                         | r                                          | Category                                                                                    | Y                    |
|              |                              |                     | Contracts.pdf                                            | edits                                                                               |          |          |                         |                                            | Select Category V                                                                           |                      |
|              |                              | 9 f (1              | Addendum for<br>Service<br>Contracts_7.28.2<br>3_RH.docx | Ready for<br>Signature                                                              |          |          | 11/1/2023<br>8:08:47 AM | Colon@14<br>Nicholas                       | Doc Туре                                                                                    |                      |
|              |                              | · # ± ď             | MEARS<br>Addendum for<br>ALL Service<br>Contracts.pdf    | Clean Copy.<br>Vendor Approves<br>edits                                             |          |          | 5/5/2023<br>10:50:34 AM | Colon@14<br>Nicholas                       | File Notes                                                                                  |                      |
|              |                              | 19 🖻 🗹              | Mears<br>Addendum.pdf                                    | Attorney Edits -<br>For Vendor<br>Review                                            |          |          | 5/4/2023 4:40:12<br>PM  | Colon@14<br>Nicholas                       | Add a Note Regarding the attachment.                                                        |                      |
|              |                              | ¥ ÷ č               | Mears<br>Addendum.pdf                                    | Add a Note<br>Regarding the<br>attachment.<br>(For Example:<br>For Legal<br>Review) |          |          | 6/4/2023 4:27:33<br>PM  | <sup>Colon</sup> @14<br>Ni <b>≉**Sav</b> o | (For Example: For Legal Review) e your note before closing** Save Changes Return To Toolbox | -                    |

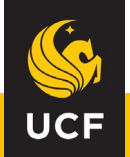

### **Notes & Comments**

#### Drag a column header and drop it here to group by that column

|             | Task Name                                       | Employee                  | Start Date | End/Due Date | Notify<br>Days | Alert Date | Status | Date<br>Completed | Approve |
|-------------|-------------------------------------------------|---------------------------|------------|--------------|----------------|------------|--------|-------------------|---------|
|             | T                                               | T                         | <b>T</b>   | <b>T</b>     | •              | <b>T</b>   | T      | T                 |         |
| View        | Initialization of Fields Upon Contract Creation | Contract Declined@0000000 | 5/3/2023   | 5/3/2023     | 0              | 5/3/2023   | Open   |                   | Approve |
| <u>View</u> | Contract Saved Successfully                     | Nicholas Colon@1403952    | 5/3/2023   | 5/3/2023     | 0              | 5/3/2023   | Open   |                   | Approve |

#### Emails/Alerts

↔
⋒
…
…
…
…
…
…
…
…
…
…
…
…
…
…
…
…
…
…
…
…
…
…
…
…
…
…
…
…
…
…
…
…
…
…
…
…
…
…
…
…
…
…
…
…
…
…
…
…
…
…
…
…
…
…
…
…
…
…
…
…
…
…
…
…
…
…
…
…
…
…
…
…
…
…
…
…
…
…
…
…
…
…
…
…
…
…
…
…
…
…
…
…
…
…
…
…
…
…
…
…
…
…
…
…
…
…
…
…
…
…
…
…
…
…
…
…
…
…
…
…
…
…
…
…
…
…
…
…
…
…
…
…
…
…
…
…
…
…
…
…
…
…
…
…
…
…
…
…
…
…
…
…
…
…
…
…
…
…
…
…
…
…
…
…
…
…
…
…
…
…
…
…
…
…
…
…
…
…
…
…
…
…
…
…

| Enter Notes Below and/or optionally enter a note subject                                                                                                    | subject:                                                                 |                                  |                                             |                        |                      |
|----------------------------------------------------------------------------------------------------|--------------------------------------------------------------------------|----------------------------------|---------------------------------------------|------------------------|----------------------|
| the matrix v (1990) (1990) (1 | ⋅     B     I     U     b=     III     A     C     C     C               | *Add a n<br>sending<br>to the Le | ote before<br>the contract b<br>gal Office* | ack                    |                      |
| Subject/Category                                                                                                    | Note(s)                                                                  |                                  | Collaboration Type                          | Employee               | Date                 |
|                                                                                                    | Lines in others the Democrates Attended and Lines (Admin will not easily | a portaining to the contract     | Internal                                    | Colon@1403952 Nicholas | E/2/2022 10-21-52 AM |

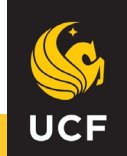

 $\sim$ 

#### When ready to submit your contract, Change "Submit Contract" to "YES"

| 🦚 Co   | ontract Details × +           |                                                      |        |   | ∨ – O ×                                        |
|--------|-------------------------------|------------------------------------------------------|--------|---|------------------------------------------------|
| ← -    | C ucf.cobblestonesyster       | ns.com/Core/ContractDetails.aspx?ID=35043&ti=4#notes |        |   | 년 🕁 🗖 🌒 :                                      |
|        | University of Cent<br>Florida | ral                                                  | Search | Q | Prop Files Here                                |
| =      | Contract Details              |                                                      |        |   | Back to Top 🛧                                  |
| ¢      | Actions                       |                                                      |        |   |                                                |
| ۵      | Files/Attachments             | Recora                                               |        |   | 0 days remaining; term days: 0; term months: 0 |
| ÷      | Tasks & Emails                |                                                      |        |   |                                                |
|        | Lindete with JetelliVteret    | er be issued or a supplier invoice No                |        |   |                                                |
| ~      | opdate with intellixtract     | be created in Workday?                               |        |   |                                                |
| л<br>Ш | Notes                         |                                                      |        |   |                                                |
| Ð      | Refresh                       | Contract ID 35043                                    |        |   | •                                              |
|        | View Company Info             |                                                      |        |   |                                                |
|        | View History                  | Contract little lest                                 |        |   |                                                |
|        | view history                  | Contract Type Agreement                              |        |   |                                                |
|        | View Contract List            | Status Pending                                       |        |   |                                                |
|        | Contract F                    | Purpose/Background Information Test                  |        |   |                                                |
|        |                               | Current Contract Reviewer Colon@1403952, Nicholas    |        |   |                                                |
|        | Submit Contrac                | ct? (No to Save or Yes to Submit) No                 |        |   |                                                |
|        | 2. Dates 🖉                    |                                                      |        |   |                                                |
|        |                               | Effective Date                                       |        |   |                                                |
|        |                               | Expiration Date                                      |        |   |                                                |
|        | 3. Legal Office 🖉             |                                                      |        |   | •                                              |
|        |                               | Legal Office General Counsel                         |        |   |                                                |

UCF

## How to send a contract back

| =         | Contract Details                                                                                                    | B                                                                                                    | ack to Top 🛧 |
|-----------|----------------------------------------------------------------------------------------------------|----------------------------------------------------------------------------------------------------|--------------|
| ¢         | 3. Legal Office 🖉                                                                                                    |                                                                                                    | *            |
| ۲         | Legal Office                                                                                                    | General Counsel                                                                                      |              |
| <-<br>€   | Attorney on Record                                                                                                    |                                                                                                    |              |
|           | Attorney Approval                                                                                                    | Not Reviewed                                                                                         |              |
| <u>íí</u> | Legal Review Days                                                                                                    |                                                                                                    |              |
| 2         | Legal Administrativ                                                                                                    | Edit Record 🕐 🗆 ×                                                                                    |              |
|           | 4. Requestor Overview 🖉                                                                                                    | 4. Requestor Overview                                                                                | *            |
|           | College/Divisio<br>College/Division Approve<br>College/Division Approve<br>College of Medicine Departmen<br>Contract DepartmentDivisio<br>Requestor Department/Division<br>Requestor on Record | Return to Legal Office   N/A   Select One   Yes   No   N/A   General Counsel Colon@1403952, Nicholas |              |
|           | Return to Legal Office<br>Secondary Requestor/PI                                                                                                    | *Click the Pencil Icon and select "Yes" on the drop-down menu*                                       |              |

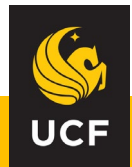

### **Contracts Requiring My Action**

| University of Central<br>Florida                                                                                                    |                                                                                                    | Search                                                                  | Q                                                                                                    |                                                                                                    | က်<br>Drop Files Here                                                                                          |
|----------------------------------------------------------------------------------------------------|----------------------------------------------------------------------------------------------------|-------------------------------------------------------------------------|----------------------------------------------------------------------------------------------------|----------------------------------------------------------------------------------------------------|----------------------------------------------------------------------------------------------------|
| My Dashboards                                                                                                    |                                                                                                    |                                                                         |                                                                                                    |                                                                                                    | В                                                                                                    |
| Select Dashboard: All Employees                                                                                                    | (System) 🔻                                                                                                    |                                                                         |                                                                                                    |                                                                                                    |                                                                                                    |
| Add Contract Contracts Requiring My Action                                                                                                    |                                                                                                    |                                                                         |                                                                                                    |                                                                                                    |                                                                                                    |
| Total Record Count: 6                                                                                                    |                                                                                                    |                                                                         |                                                                                                    |                                                                                                    |                                                                                                    |
| Total Record Count: 6                                                                                                    | 25 •                                                                                                    |                                                                         |                                                                                                    |                                                                                                    | 6 items in 1                                                                                                   |
| Export     Update       Total Record Count: 6       Id     Image Page size: 7       View Record                                                                                                    | 25 V<br>Title                                                                                                    | Non-UCF Party                                                           | Status                                                                                                    | Date Updated                                                                                                    | 6 items in<br>Contract ID                                                                                      |
| Export     J Updale       Total Record Count: 6       Image size: 2       View Record                                                                                                    | 25 V<br>Title                                                                                                    | Non-UCF Party                                                           | Status                                                                                                    | Date Updated                                                                                                    | 6 items in<br>Contract ID                                                                                      |
| Export     Update       Total Record Count: 6       Image size: 2       View Record                                                                                                    | 25 V<br>Title<br>FCTL-Knowledge Experts 2023 (Duba)<br>WSJ HSI Donation                                                                                                    | Non-UCF Party                                                           | Status<br>T<br>Legal Administrative<br>Legal Administrative                                                                                                    | Date Updated                                                                                                    | 6 items in<br>Contract ID<br>T<br>3<br>3<br>3                                                                  |
| Image: Stress of the stress of the stress | 25  Title FCTL-Knowledge Experts 2023 (Dubai) WSJ HSI Donation Orange County-UCF Global Program Agreement- Addendum "Priority Request"                                                                                                    | Non-UCF Party                                                           | Status<br>T<br>Legal Administrative<br>Legal Administrative<br>Legal Administrative                                                                                              | Date Updated<br>T<br>5/3/2023 9:25:35 AM<br>5/3/2023 9:12:53 AM<br>5/3/2023 9:00:16 AM                                                | 6 items in<br>Contract ID<br>T<br>3<br>3<br>3<br>3                                                             |
| View<br>View<br>View<br>View                                                                                                    | 25  Title FCTL-Knowledge Experts 2023 (Dubai) WSJ HSI Donation Orange County-UCF Global Program Agreement- Addendum "Priority Request" Upgrade Of Services - Print Reach                                                                                           | Non-UCF Party                                                           | Status       T       Legal Administrative       Legal Administrative       Legal Administrative       Legal Administrative       Legal Administrative       Legal Administrative | Date Updated                                                                                                    | 6 items in<br>Contract ID<br>T<br>3<br>3<br>3<br>3<br>3<br>3<br>3<br>3<br>3<br>3<br>3<br>3                     |
| Image: Stress of the stress of the stress | 25  Title Title FCTL-Knowledge Experts 2023 (Dubai) WSJ HSI Donation Orange County-UCF Global Program Agreement- Addendum "Priority Request" Upgrade Of Services - Print Reach Daytona State College & University of Central Florida Inter institutional Agreement | Non-UCF Party<br>T<br>Print Reach Software LLC<br>Daytona State College | Status       T       Legal Administrative       Legal Administrative       Legal Administrative       Legal Administrative       Pending                                         | Date Updated<br>T<br>5/3/2023 9:25:35 AM<br>5/3/2023 9:12:53 AM<br>5/3/2023 9:00:16 AM<br>5/3/2023 8:09:34 AM<br>4/28/2023 9:24:11 AM | 6 items in<br>Contract ID<br>T<br>3<br>3<br>3<br>3<br>3<br>3<br>3<br>3<br>3<br>3<br>3<br>3<br>3<br>3<br>3<br>3 |

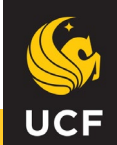

#### **My Contracts**

| My Contracts          |                                                                                         |                           |                               |                       | ٨                  |
|-----------------------|-----------------------------------------------------------------------------------------|---------------------------|-------------------------------|-----------------------|--------------------|
| Total Record Count: 9 |                                                                                         |                           |                               |                       |                    |
| H I H Page size: 25 - |                                                                                         |                           |                               |                       | 9 items in 1 pages |
| View Record           | Title                                                                                   | Non-UCF Party             | Status                        | Date Updated          | Contract ID        |
|                       | T                                                                                       | T                         | T                             |                       | T                  |
| View                  | Crowe LLP - Professional Services for UCF<br>Stadium Corp.                              | Crowe LLP                 | A&F Vice President CFO Review | 5/3/2023 9:06:34 AM   | 35002              |
| View                  | Crowe LLP - Professional Services for UCF<br>Convocation Corp.                          | Crowe LLP                 | Fully Executed Signed         | 5/3/2023 8:47:33 AM   | 34999              |
| View                  | Crowe LLP - Professional Services to UCF Finance Corp.                                  | Crowe LLP                 | Fully Executed Signed         | 5/3/2023 8:47:32 AM   | 35001              |
| View                  | Crowe LLP - Audit Report Services for Athletics<br>Association, Inc.                    | Crowe LLP                 | Fully Executed Signed         | 5/2/2023 3:31:59 PM   | 34996              |
| View                  | Crowe LLP - UCF Athletics Association Audit<br>Services                                 | Crowe LLP                 | Fully Executed Signed         | 5/2/2023 3:31:58 PM   | 34995              |
| View                  | Crowe LLP - Audit Services for Limbitless<br>Solutions, Inc                             | Crowe LLP                 | Fully Executed Signed         | 5/2/2023 9:33:11 AM   | 34997              |
| View                  | ITN #1234MCSA Wide Area Network Services:<br>Spectrum (Bright House Networks) Amendment | Bright House Networks LLC | Fully Executed Signed         | 4/24/2023 11:31:50 AM | 34498              |
| View                  | Nemours Affiliation Agreement                                                           |                           |                               | 4/6/2023 10:04:49 AM  | 34649              |
| View                  | Athletic Director Employment Contract Amendment 1                                       |                           | Fully Executed Signed         | 1/23/2023 11:52:33 AM | 33754              |
|                       |                                                                                         |                           |                               |                       |                    |
|                       |                                                                                         |                           |                               |                       | 1                  |

 I
 I
 I
 I
 I
 I
 I
 I
 I
 I
 I
 I
 I
 I
 I
 I
 I
 I
 I
 I
 I
 I
 I
 I
 I
 I
 I
 I
 I
 I
 I
 I
 I
 I
 I
 I
 I
 I
 I
 I
 I
 I
 I
 I
 I
 I
 I
 I
 I
 I
 I
 I
 I
 I
 I
 I
 I
 I
 I
 I
 I
 I
 I
 I
 I
 I
 I
 I
 I
 I
 I
 I
 I
 I
 I
 I
 I
 I
 I
 I
 I
 I
 I
 I
 I
 I
 I
 I
 I
 I
 I
 I
 I
 I
 I
 I
 I
 I
 I
 I
 I
 I
 I
 I
 I
 I
 I

9 items in 1 pages

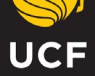

#### **My Executed Contracts**

| My Executed Contracts |                                                                                         |                           |                       |                       | ٨                  |
|-----------------------|-----------------------------------------------------------------------------------------|---------------------------|-----------------------|-----------------------|--------------------|
| Export JUpdate        |                                                                                         |                           |                       |                       |                    |
| H I H Page size: 25 - |                                                                                         |                           |                       |                       | 7 items in 1 pages |
| View Record           | Title                                                                                   | Non-UCF Party             | Status                | Date Updated          | Contract ID        |
|                       | T                                                                                       | T                         | T                     |                       | T                  |
| View                  | Crowe LLP - Professional Services for UCF<br>Convocation Corp.                          | Crowe LLP                 | Fully Executed Signed | 5/3/2023 8:47:33 AM   | 34999              |
| View                  | Crowe LLP - Professional Services to UCF Finance<br>Corp.                               | Crowe LLP                 | Fully Executed Signed | 5/3/2023 8:47:32 AM   | 35001              |
| View                  | Crowe LLP - Audit Report Services for Athletics<br>Association, Inc.                    | Crowe LLP                 | Fully Executed Signed | 5/2/2023 3:31:59 PM   | 34996              |
| View                  | Crowe LLP - UCF Athletics Association Audit<br>Services                                 | Crowe LLP                 | Fully Executed Signed | 5/2/2023 3:31:58 PM   | 34995              |
| View                  | Crowe LLP - Audit Services for Limbitless<br>Solutions, Inc                             | Crowe LLP                 | Fully Executed Signed | 5/2/2023 9:33:11 AM   | 34997              |
| View                  | ITN #1234MCSA Wide Area Network Services:<br>Spectrum (Bright House Networks) Amendment | Bright House Networks LLC | Fully Executed Signed | 4/24/2023 11:31:50 AM | 34498              |
| View                  | Athletic Director Employment Contract Amendment                                         |                           | Fully Executed Signed | 1/23/2023 11:52:33 AM | 33754              |
|                       |                                                                                         |                           |                       |                       |                    |
|                       |                                                                                         |                           |                       |                       |                    |
|                       |                                                                                         |                           |                       |                       | 7 items in 1 pages |

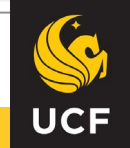